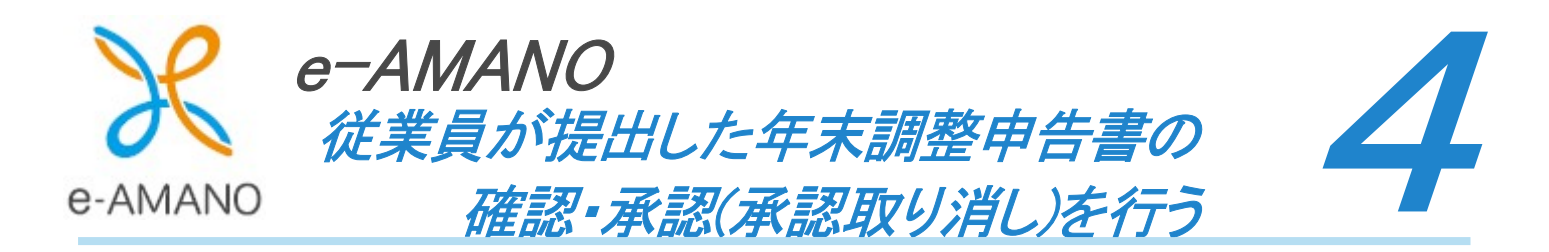

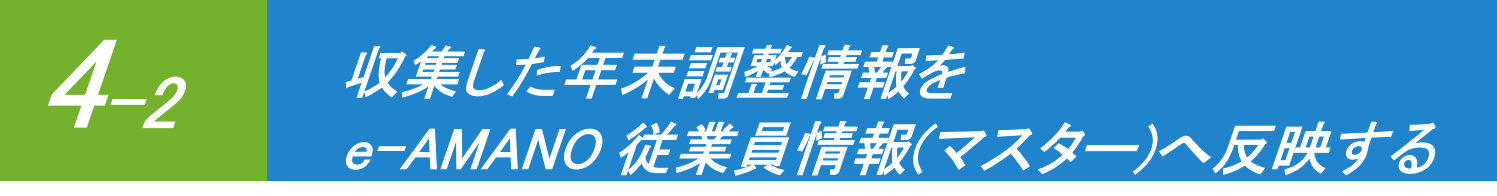

年末調整で入力された従業員や扶養家族の情報を、e-AMANOの従業員情報(マスター)へ反映します。 ※本操作は年末調整の申告データを、管理者が承認した場合のみ操作が可能となります。

(1) 年末調整メニューから「全ての申請」ボタンを押下してください。

| 年末調整管理                        |                 |         |  |  |  |
|-------------------------------|-----------------|---------|--|--|--|
| <u>年末調整マニュアルはこちら</u><br>年度枠選択 | 控除電子ファイルダ       | ד א-םעל |  |  |  |
| 年度                            | 2024 •          |         |  |  |  |
| 申請期限日                         | 2024/11/30      |         |  |  |  |
| 適用開始日                         |                 |         |  |  |  |
| ステータス                         | 申請受付中           |         |  |  |  |
| 会社情報の更新                       | 更新する            |         |  |  |  |
| 申請股定変更                        | 申請依頼 申請承認 全ての申請 |         |  |  |  |
| 國体契約保険                        |                 |         |  |  |  |

(2) 対象の従業員情報を登録する場合は、「チェックした従業員の詳細情報登録」ボタンを押下してください。 全従業員一括で登録する場合は、「全従業員の詳細情報登録」ボタンを押下してください。

| 年末調整管理               |                 |                                |                |  |  |
|----------------------|-----------------|--------------------------------|----------------|--|--|
| 2024年度年末調整(全ての申請)    |                 |                                | 年末調整データの削除はこちら |  |  |
| チェックした従業員の<br>詳細情報登録 | 全従業員の<br>詳細情報登録 | 社員番号、氏名、メアド Q、 総り込み条件を<br>追加 ▼ |                |  |  |
| ✓ 社員蓋号 ④             | 氏名 ④            | ステータス 🙂                        |                |  |  |
| 0000000100           | 天野 太郎           | 承認完了                           | 申請內容確認         |  |  |
| 000000212            | 佐藤 愛子           | 代理申請中                          | 申請代行 従業員入力に変更  |  |  |
| 000000101            | 伊藤一郎            | 招待中                            | 人事代行に変更        |  |  |

(3) 従業員情報(マスター)へ反映する対象年を選択します。

年末調整手続きでは、本年の情報と来年の情報を入力しますが、 そのうちどちらを従業員情報(マスター)へ反映するのかの選択となります。 年末調整時には本年、翌1月からの給与計算時には来年を選択してください。 例)令和6年の年末調整時には令和6年、翌1月からの給与計算時には令和7年を選択。

|       | 従業員詳細情報の登録                       |  |  |  |  |  |  |  |
|-------|----------------------------------|--|--|--|--|--|--|--|
| · 全従業 | 全従業員の年末調整情報を元に従業員詳細情報の追加・更新を行います |  |  |  |  |  |  |  |
| 対象年   | ● 今年(令和6年) ● 来年(令和7年)            |  |  |  |  |  |  |  |
|       | 日本調整対象外の家族は税法上の扶養の対象外となります       |  |  |  |  |  |  |  |
| )     | 登録 戻る                            |  |  |  |  |  |  |  |

(4) 下図の画面が表示され、従業員情報(マスター)へ反映されます。

| 年末調整管理     | ■末調整管理<br>                             |                 |                                |               |  |  |  |  |
|------------|----------------------------------------|-----------------|--------------------------------|---------------|--|--|--|--|
| 2024年度     | 2024年度年末調整(全ての申請) <u>年末調整データの削除はこち</u> |                 |                                |               |  |  |  |  |
| チェック<br>詳細 | した従業員の<br>青報登録                         | 全従業員の<br>詳細情報登録 | 社員番号、氏名、メアド Q、 おり込み条件を<br>追加 ▼ |               |  |  |  |  |
| 従業員語       | 従業員詳細情報の登録が正堂に終了しました                   |                 |                                |               |  |  |  |  |
|            |                                        |                 |                                |               |  |  |  |  |
|            | 社員番号(5)                                | 氏名③             | ステータス 🙂                        |               |  |  |  |  |
|            | 000000100                              | 天野 太郎           | マスター反映済                        | 申請内容確認        |  |  |  |  |
|            | 000000212                              | 佐藤 愛子           | 代理申請中                          | 申請代行 従業員入力に変更 |  |  |  |  |
|            | 000000101                              | 伊藤一郎            | 招待中                            | 人事代行に変更       |  |  |  |  |

## ※ 配偶者重複エラー

以下の画面のようなエラー表示がされた場合、従業員情報(マスター)に既に登録されている 配偶者情報と年末調整での配偶者情報に差異が生じた可能性がございます。

従業員による年末調整の入力画面<<10. 配偶者/基本情報入力>>に表示される情報は 従業員情報(マスター)に登録されている配偶者情報です。

表示された配偶者の姓名(漢字・フリガナ)が誤っていた為に、従業員が訂正を行った場合や 従業員の離婚・再婚によって、旧配偶者の情報が表示されていた為に、新配偶者の情報へと 変更された場合等が考えられます。

その際は、配偶者の姓名(漢字・フリガナ)を従業員情報(マスター)と一致するように修正してください。

| 024年度                          | 年末調整(全ての申請)                                            |                       |                              | 年末調整データの削除はこち。      |                 |  |
|--------------------------------|--------------------------------------------------------|-----------------------|------------------------------|---------------------|-----------------|--|
| チェック<br>詳細                     | した従業員の<br>情報登録                                         | 全従業員の<br>詳細情報登録       | 社員番号、                        | 氏名、メアド Q            | 絞り込み条件を<br>追加 ▼ |  |
|                                |                                                        |                       |                              |                     |                 |  |
|                                | 12584-561 +1 +                                         |                       |                              |                     |                 |  |
| エラー<br>0000000                 | <b>が発生致しました</b><br>100 天野太郎 年末調整で入?                    | 力された配偶者とは異なる配         | 偶者がすでに従業員マスターに登録             | <b>まされています。一方を修</b> | 8正・削除し、再度       |  |
| <b>エラー</b><br>00000000<br>実行して | <b>が発生致しました</b><br>100 天野 太郎 年末調整で入;<br>ください           | 力された配偶者とは異なる配         | 偶者がすでに従業員マスターに登録             | <b>≹されています。一方を修</b> | 逐正・削除し、再度       |  |
| <b>エラー</b><br>00000000<br>実行して | <b>が発生致しました</b><br>100 天野 太郎 年末調整で入;<br>ください<br>社員番号 ① | 力された配偶者とは異なる配<br>氏名 ⓒ | 偶者がすでに従業員マスターに登録<br>ステータス (シ | まされています。一方を修        | 5正・削除し、再度       |  |

## ※ 続柄重複エラー

以下画面のようなエラー表示がされた場合、従業員情報(マスター)に既に登録されている親族情報と、 年末調整で入力された親族情報の続柄に重複が発生しております。

年末調整手続き内、もしくは従業員情報(マスター)の一方を修正・削除したうえで再度時実行してください ・従業員情報:

従業員管理>従業員一覧>該当従業員詳細>6.家族上情報>基本情報

•年末調整情報:

年末調整>17.親族/基本情報入力

※申請済み情報の続柄を確認するには一度承認解除が必要です

| 年末調整管理                |                                                    |                                |                                |              |                    |  |  |
|-----------------------|----------------------------------------------------|--------------------------------|--------------------------------|--------------|--------------------|--|--|
| 2024年度年末              | 調整(全ての申請)                                          |                                |                                | 年末課          | <u>整データの削除はこちら</u> |  |  |
| チェックした<br>詳細情報        | チェックした従業員の<br>詳細情報登録 全従業員の<br>詳細情報登録 絞り込み条件を<br>追加 |                                |                                |              |                    |  |  |
| エラーが発<br>0000000100 5 | <b>送生致しました</b><br>天野 太郎 年末調整で入力された扶養<br>社員番号 ①     | 使期族と従業員マスターの扶養期族の続柄(子)<br>氏名 ⊙ | が重複しています。一方を修正・削除し、<br>ステータス ⑤ | 、再度実行してください。 |                    |  |  |
|                       | 000000100                                          | 天野 太郎                          | 承認完了                           | 申請內容確認       |                    |  |  |

・承認済みの年末調整情報を解除、修正する方法は以下を参照

従業員が提出した年末調整申告書の確認・承認(承認取り消し)を行う

https://www.tis.amano.co.jp/e-amano/pdf/manual/yearendadjustment\_xg/yearendadjustment\_xg\_4.pdf